## CBAT Job Aide (2)

How to Remove a User's access to a Department in the CBAT system

- **1.** Only those individuals with administrative rights will be able to change a USER's profile in the CBAT system
- 2. To update a USER's profile and/or change a user's access privilege in the CBAT system, the CBAT Administrative Team will need to select the" Administration" icon in the upper right hand of the CBAT system

|                                        |            |           |              |          |               | $\frown$            | -     |
|----------------------------------------|------------|-----------|--------------|----------|---------------|---------------------|-------|
| Capital Budgeting Analysis Tool Report |            |           |              |          |               |                     | ogout |
| Home / Administration                  |            |           |              |          |               |                     |       |
| Administration                         |            |           |              |          |               |                     |       |
| User                                   | Department | Dropdowns | Audit Logins | Rollover | Valid Revenue | Fund Grant Combinat | ion   |

3 Next, select the "USER" icon

| Capital Budgeting Analysis Tool   |           |              |          | Reports         | Administration     | Logout |
|-----------------------------------|-----------|--------------|----------|-----------------|--------------------|--------|
| Home / Administration             |           |              |          |                 |                    |        |
| Administration<br>User Department | Dropdowns | Audit Logins | Ballover | Valid Revenue I | Fund Grant Combins | tion   |

4 Next, type in the USER's full name or ekey number on the "Search Users" line

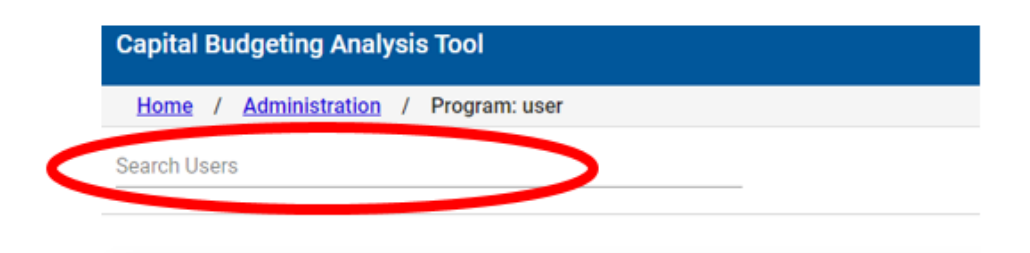

5 Once the USER's name and/or ekey # has been typed in on the "Search Users" line, the CBAT system will provide a list of departments the USER has been given access privilege to

| Search Users JOEL TRUJILLO (e27201)                       |              |
|-----------------------------------------------------------|--------------|
| Reset Password Add Department Save Changes and Close User |              |
| Name                                                      | Access Level |
| TP-TRANSPORTATION & PUBLIC WORKS                          | read         |

6 To remove a USER's access to a department, simply click on the department name and a selection of icons will appear

| Search Users    |                |                   |           |                             |              |
|-----------------|----------------|-------------------|-----------|-----------------------------|--------------|
| JOEL TRUJILLO ( | e27201)        |                   |           |                             |              |
|                 |                |                   |           |                             |              |
| Reset Password  | Add Department | Remove Department | Set Write | Save Changes and Close User |              |
|                 |                |                   |           |                             |              |
| Name            |                |                   |           |                             |              |
| Runic           |                |                   |           |                             | Access Ferei |
|                 |                |                   |           |                             |              |

## 7 Next, select the "Remove Department" icon

| Search Users                                                                          |              |  |  |  |  |
|---------------------------------------------------------------------------------------|--------------|--|--|--|--|
| JOEL TRUJILLO (e27201)                                                                |              |  |  |  |  |
|                                                                                       |              |  |  |  |  |
| Reset Password Add Department Remove Department Set Write Save Changes and Close User |              |  |  |  |  |
| Name                                                                                  | Access Level |  |  |  |  |
| TP-TRANSPORTATION & PUBLIC WORKS                                                      | read         |  |  |  |  |

8 Then select "Save Changes and Close User" when finished to complete the process

| Search Users<br>JOEL TRUJILLO (e27201) |                   |           |                             |              |
|----------------------------------------|-------------------|-----------|-----------------------------|--------------|
| Reset Password Add Department          | Remove Department | Set Write | Save Changes and Close User |              |
| Name 🛧                                 |                   |           |                             | Access Level |
| TP-TRANSPORTATION & PUBLIC WORKS       |                   |           |                             | read         |